## **DOWNLOAD A VIDEO** rotary.org/brandcenter

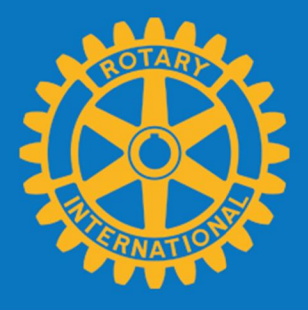

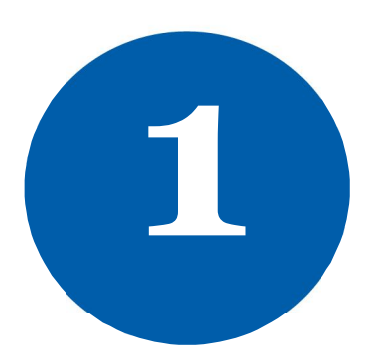

Go to Images & Video and Click **ROTARY** VIDEOS.

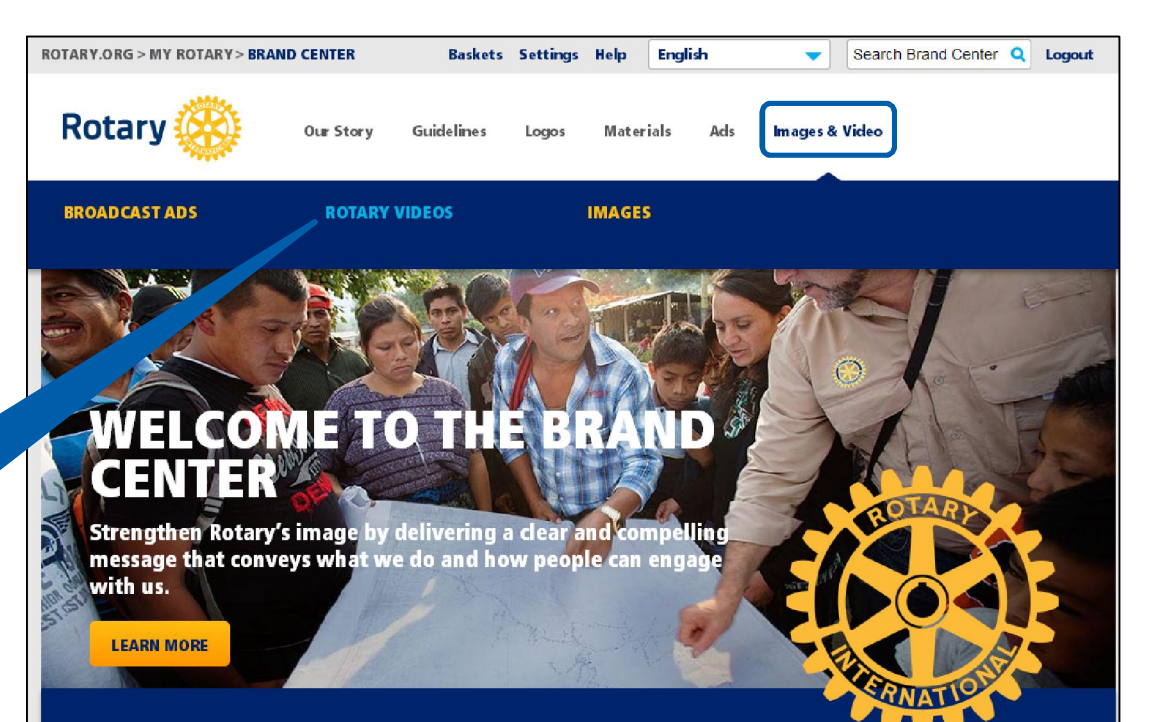

Join Leaders. Exchange Ideas. Take Action.

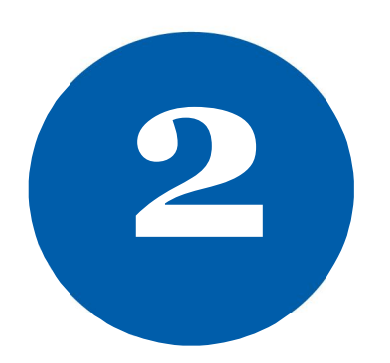

Select the video you want to download. Low-resolution is a wmv file and best for websites and presentations. Highresolution is a quicktime movie file and best for projecting on a large screen.

Brand Center | Images & Video | Rotary Videos

## **ROTARY VIDEOS**

| FILTERS<br>ASSET TYPE          | (16)       | SEARCH RESULTS Keyword Search  Advanced search > SELECTED FILTERS |                 |                                |                      |                                                        |      | Click<br>Actions, to<br>add videos<br>to a basket. |                         |  |
|--------------------------------|------------|-------------------------------------------------------------------|-----------------|--------------------------------|----------------------|--------------------------------------------------------|------|----------------------------------------------------|-------------------------|--|
| ADVERTISING<br>AD TYPES        | (2)        |                                                                   |                 |                                |                      |                                                        |      |                                                    |                         |  |
| ONLINE                         | (8)<br>(1) |                                                                   |                 |                                |                      |                                                        |      |                                                    |                         |  |
| TOPICS                         | (16) 📩     | 1 - 16 of 16                                                      |                 | View p                         | er page 20           |                                                        | < P1 | evious page                                        | Ne. e >                 |  |
| FIGHTING POLIO                 | (2)        | Select All Dese                                                   | lect All        |                                |                      |                                                        |      |                                                    | Actions >               |  |
| PROVIDING CLEAN<br>WATER       | (4)        |                                                                   | Q               |                                | Q                    |                                                        | Q    |                                                    | Q                       |  |
| SAVING MOTHERS<br>AND CHILDREN | (4)        | Rotary                                                            |                 | Rotary                         | 0.                   |                                                        |      | and a                                              | 1                       |  |
| SUPPORTING<br>EDUCATION        | (4)        |                                                                   | endpolionow org | Rotary 🥝                       |                      |                                                        | 9    | 2.                                                 |                         |  |
| FIGHTING DISEASE               | (4)        |                                                                   |                 |                                |                      |                                                        |      |                                                    | 100                     |  |
| GROWING LOCAL                  | (4)        | This Close to En<br>Polio (low-resolu                             | ding<br>ution)  | This Close to<br>Polio (high-r | Ending<br>esolution) | Doing Good: Provid<br>Clean Water (low-<br>resolution) | ling | Doing Good:<br>Peace (low-r                        | Promoting<br>esolution) |  |
|                                | (4)        |                                                                   | Q               |                                | Q                    |                                                        | Q    |                                                    | Q                       |  |
|                                |            |                                                                   |                 |                                | R.                   | Rotary 🤅                                               |      |                                                    |                         |  |

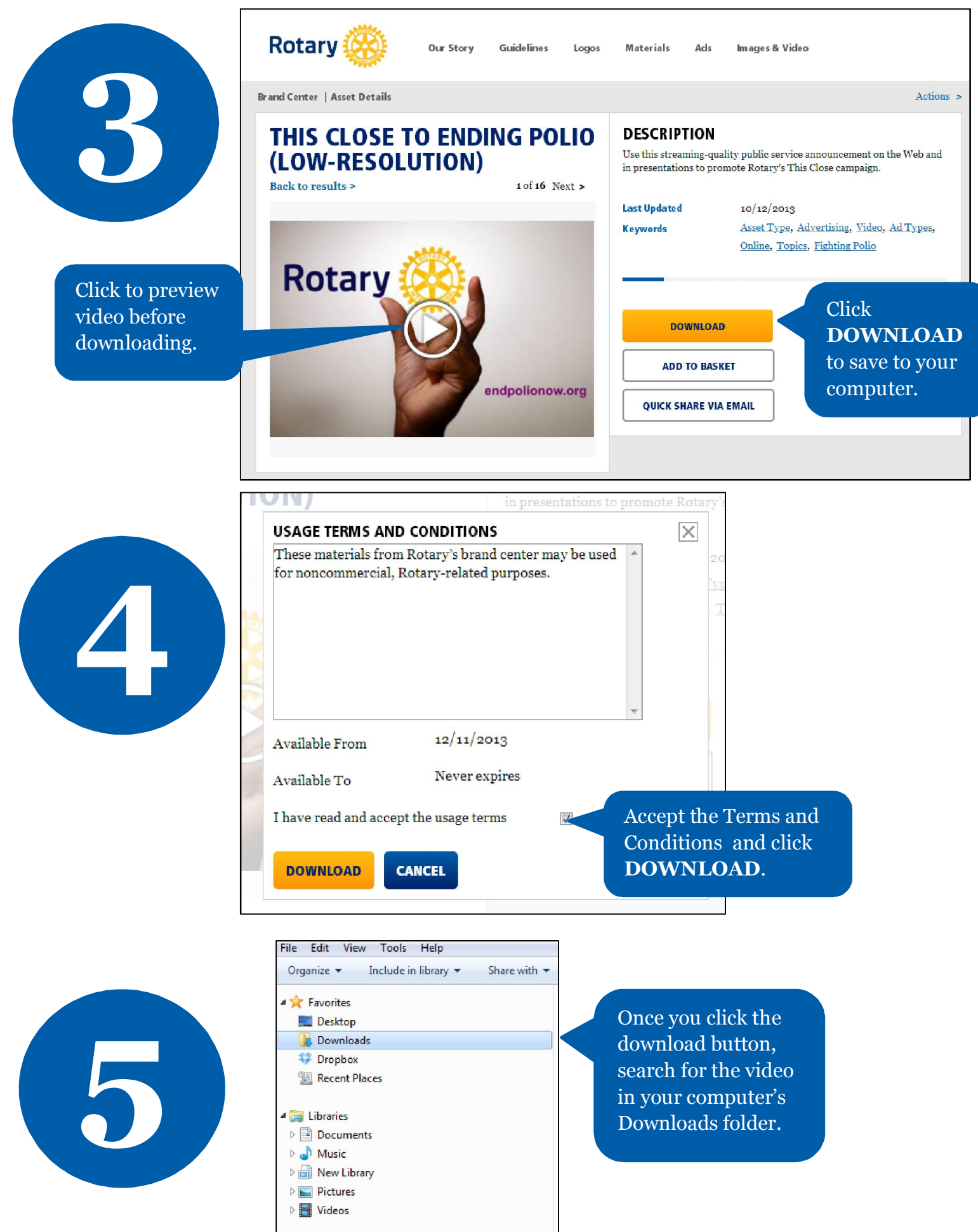